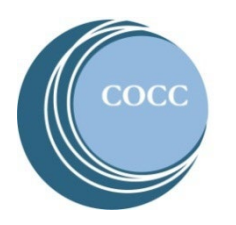

## College NOW

Activating Your Student COCC Bobcat Web Account

Below are instructions on how to activate your student COCC Bobcat Web Account. By activating your COCC account you are able to pay for College Now course fees, view and print your unofficial transcripts and request official transcripts.

1. Visit COCC's website and select "Student Login"

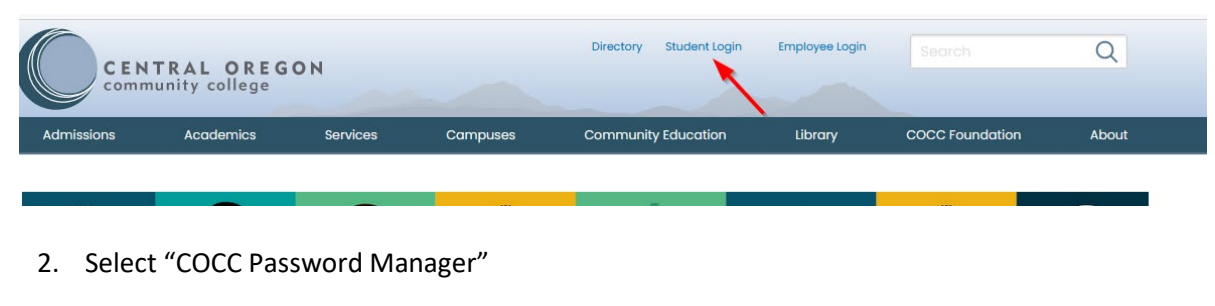

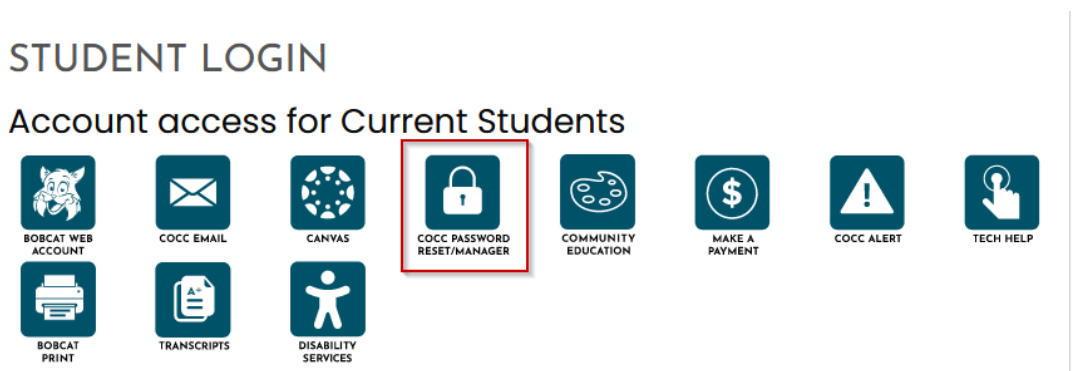

3. Enter your username which is your COCC email address. If you do not know your COCC email address select "Lookup Username."

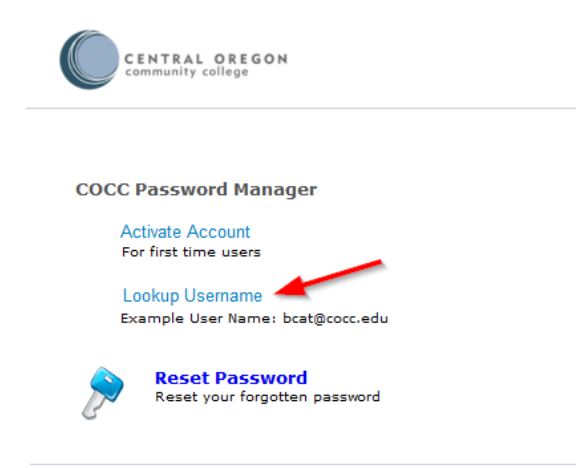

4. Enter your last name, birthday and the personal email address you used on your College Now registration form to look up your username.

| COCC User Name/email address lookup                                 |  |  |  |  |
|---------------------------------------------------------------------|--|--|--|--|
| Your COCC email address will be sent to your personal email address |  |  |  |  |
|                                                                     |  |  |  |  |
| (08/16/2023)                                                        |  |  |  |  |
|                                                                     |  |  |  |  |
|                                                                     |  |  |  |  |

e a personal email address on file? Call Account Technical Support at 541-383-7716.

| <br>$\sim$ |   | L. |   | . : | ÷. |  |
|------------|---|----|---|-----|----|--|
| Э          | u | D  | Π | 11  | τ  |  |

- 5. Check your personal email where you will have an email from COCC with your username.
- 6. Select "Activate Account"

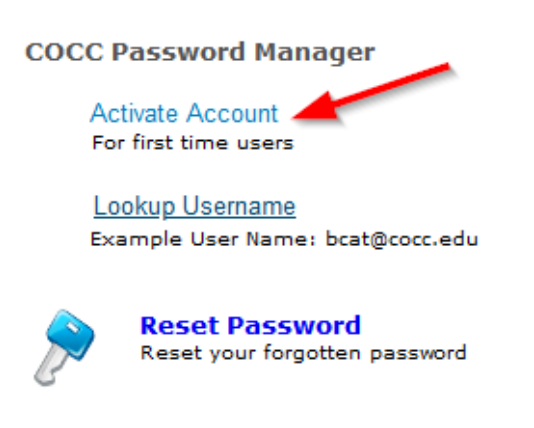

7. Enter your username and the captcha and click continue.

| * =            | (Evample -                                        | hast@asas adu) |
|----------------|---------------------------------------------------|----------------|
| Enter Username | (Example :                                        | Dcat@cocc.edu) |
|                | Type the characters you see in the picture below. |                |
|                | 207607                                            |                |
|                | 231081                                            |                |
|                | Letters and and and analities (ALM)               |                |
|                | Letters are not case-sensitive $\phi   \Psi$      |                |

8. Select "Send Verification Code to my" and then select the personal email address and click continue.

| Select your email addr | ess |  |  |
|------------------------|-----|--|--|
| em*****@co**.edu       | ~   |  |  |
|                        |     |  |  |

- 9. Check your personal email again where you will have an email with the verification code.
- 10. Enter the verification code.

| Verification code has been sent to em******@co**.edu               |                 |  |  |  |
|--------------------------------------------------------------------|-----------------|--|--|--|
| Once you have received the code, Please enter it in the textbox be | low             |  |  |  |
| Resend Code                                                        |                 |  |  |  |
|                                                                    | Cancel Continue |  |  |  |

11. Enter a new password and click "Reset Password"

| Reset Password                    |                                                                      |            |                |
|-----------------------------------|----------------------------------------------------------------------|------------|----------------|
| *New Password                     |                                                                      |            |                |
| <sup>®</sup> Confirm New Password |                                                                      |            |                |
|                                   | <ul> <li>Minimum length should be at least 8</li> </ul>              |            |                |
|                                   | <ul> <li>Number of numerals to include 1</li> </ul>                  |            |                |
|                                   | <ul> <li>Must not have 5 consecutive characters fr</li> </ul>        | om usernam | e              |
|                                   | <ul> <li>Must not contain restricted patterns <u>List</u></li> </ul> |            |                |
|                                   | <ul> <li>Must contain at least 1 upper case charactering</li> </ul>  | ter(s)     |                |
|                                   | <ul> <li>Must contain at least 1 lower case charact</li> </ul>       | er(s)      |                |
|                                   |                                                                      |            |                |
|                                   |                                                                      | Cancel     | Reset Password |

1. Go back to <u>COCC's website</u>, select "Student Login Webpage" and "Bobcat Web Account to login.

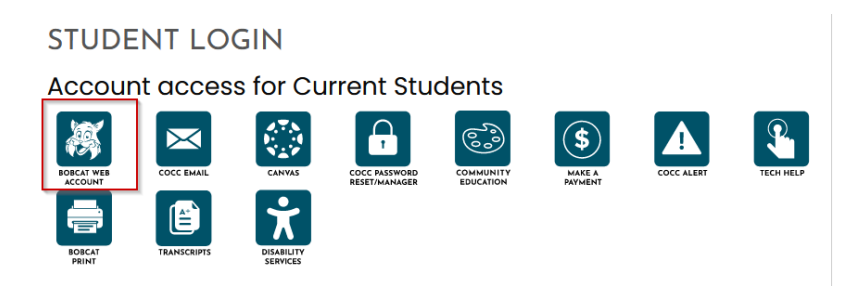